| ••• Bell LTE   | 16:09               | ● ◀ \$ 94 % ■               |
|----------------|---------------------|-----------------------------|
| ٢              | ACURA               | ▲                           |
|                |                     |                             |
| Q Che          | ercher des endroits |                             |
|                |                     | Gamme 322 km                |
| ☞ 60%          |                     | ODO 24 543 km               |
| MOTEUR         |                     |                             |
| Prolo          | )<br>onger          | X<br>Arrêt                  |
| Intérie<br>30° | eur<br>C            | Arrêt automatique<br>10 min |
| DES PORTES     |                     |                             |
|                |                     |                             |
| Accueil        | Carte St            | atut Soutien                |
|                | $\bigcirc$          |                             |

# AcuraLink

GUIDE D'INSCRIPTION ACURALINK ET AT&T HOTSPOT

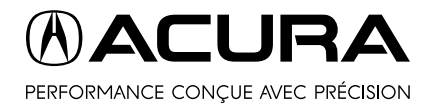

# TÉLÉCHARGEMENT DE L'APPLICATION

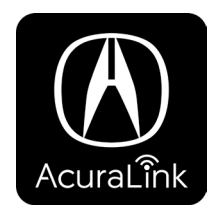

AcuraLink<sup>MC</sup> utilise une interface simple pour vous permettre de connecter facilement votre Acura à votre téléphone. L'application AcuraLink<sup>MC</sup> est téléchargeable gratuitement et améliore les fonctionnalités de votre Acura.

Pour profiter de la vaste gamme d'excellentes fonctions offertes par AcuraLink<sup>MC</sup>, suivez les étapes décrites dans cette brochure.

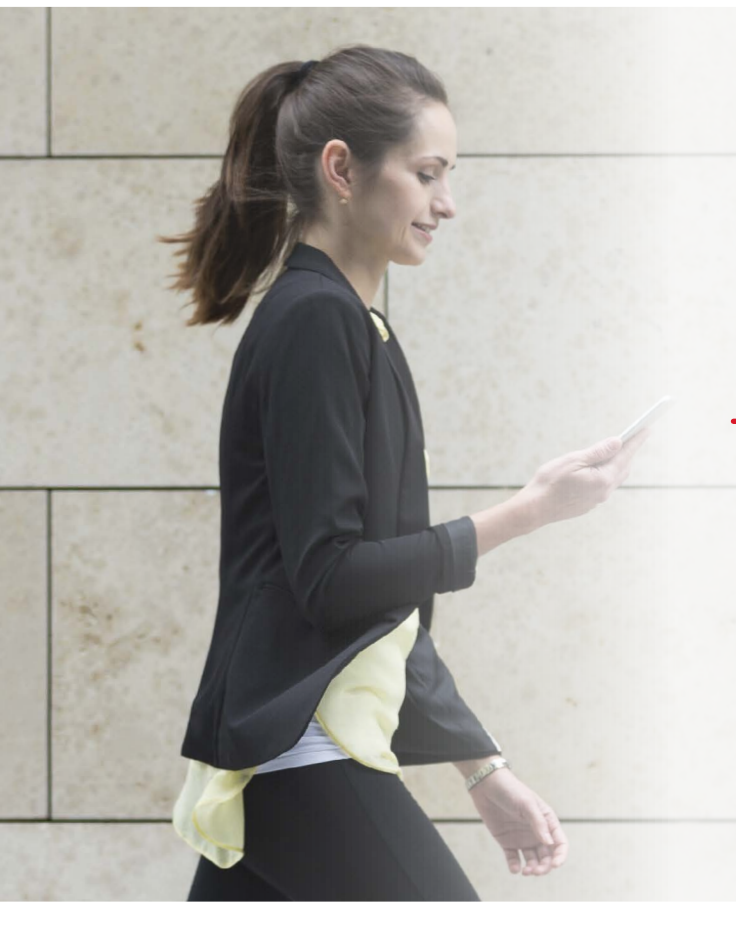

# TÉLÉCHARGEMENT DE L'APPLICATION

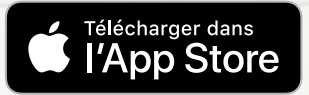

Accédez au site Apple App Store et

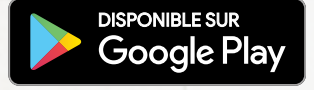

Accédez au site Google Play Store et chercher « AcuraLink Connect ». chercher « AcuraLink Connect ».

# **APRÈS AVOIR TÉLÉCHARGÉ L'APPLICATION :**

#### Activez Bluetooth<sup>MD</sup> sur votre appareil.

| Apple                     | Android                          |
|---------------------------|----------------------------------|
| églages > Bluetooth > Oui | Paramètres > Bluetooth > Activer |

#### Lancez l'application.

\*Les étapes de l'activation de Bluetooth peuvent varier en fonction de votre téléphone intelligent; veuillez consulter le guide de l'utilisateur pour les instructions détaillées.

#### **AVANTAGES D'ACURALINK**

Avec AcuraLink, vous aurez accès à un univers de fonctionnalités et d'avantages, y compris la recherche de points d'intérêt, la surveillance et la sécurité, les prévisions météorologiques, le démarrage à distance, les rappels d'entretien et bien plus encore. Pour de plus amples renseignements sur AcuraLink, consultez :

## acura.ca/proprietaires/acuralink\_fr ou acurahelp.ca

# COUPLAGE DE TÉLÉPHONE BLUETOOTH<sup>™</sup>

Pour que toutes les fonctionnalités soient utilisables, assurez-vous que votre téléphone compatible Bluetooth est connecté au véhicule. Pour ce faire, suivez les instructions de Jumelage Bluetooth dans les Guide de l'utilisateur dans la section Soutien de l'application et suivez les instructions de connexion étape par étape.

#### PÉRIODE D'ESSAI DE 90 JOURS

À l'approche de la fin de votre période d'essai de 90 jours, vous recevrez des avis d'abonnement périodiques. Abonnez-vous avant la fin de la période d'essai de 90 jours pour continuer à profiter des services AcuraLink sans interruption.

# PROCESSUS D'INSCRIPTION

Pour commencer à profiter de toutes les fonctions offertes, vous devez vous enregistrer et créer un compte AcuraLink<sup>MC</sup>. Pour vous enregistrer, suivez simplement la procédure ci-dessous.

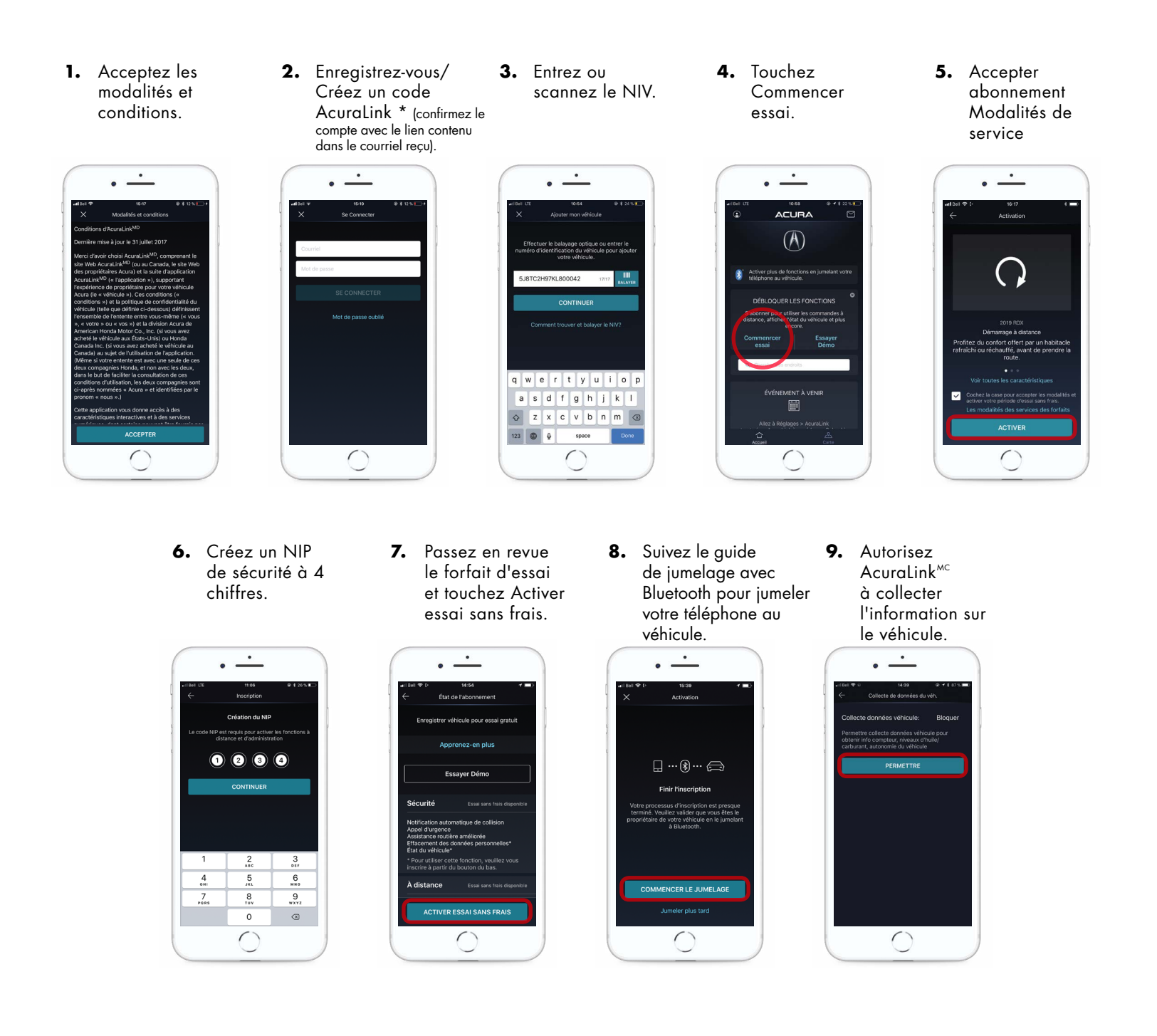

**Comment activer l'essai gratuit?** L'abonnement d'essai gratuit de 3 Go ou de 3 mois est facile à activer. Voici comment vous pouvez inscrire votre Acura\*.

1. Rendez-vous sur att.com/acura et cliquez sur Enregistrement.

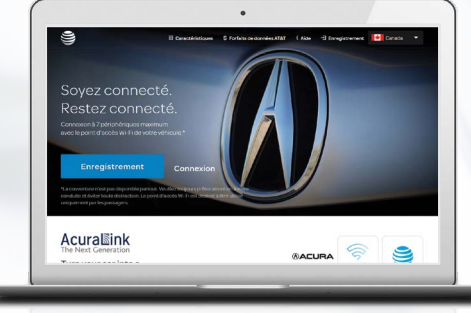

**3.** Choisissez myVehicle, un ID d'utilisateur et un mot de passe.

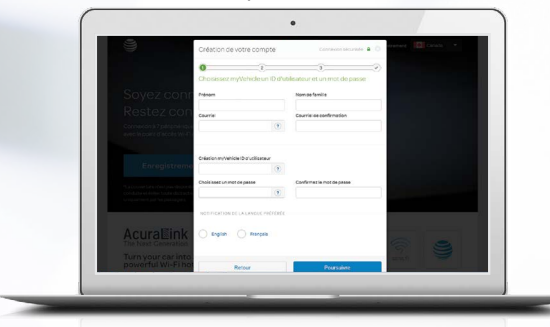

5. Entrez et confirmez vos coordonnées.

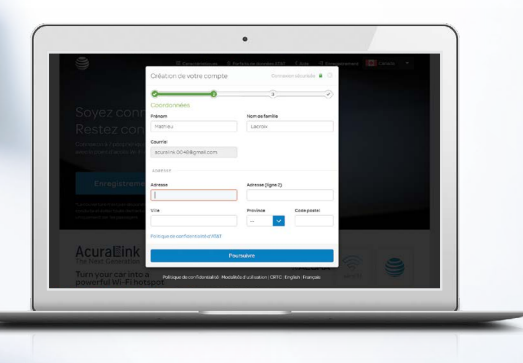

2. Entrez votre NIV et sélectionnez votre pays.

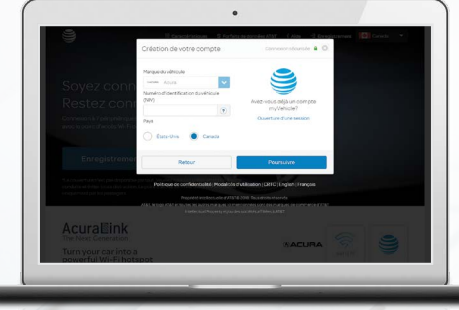

4. Entrez le code de vérification qui se trouve dans le courriel.

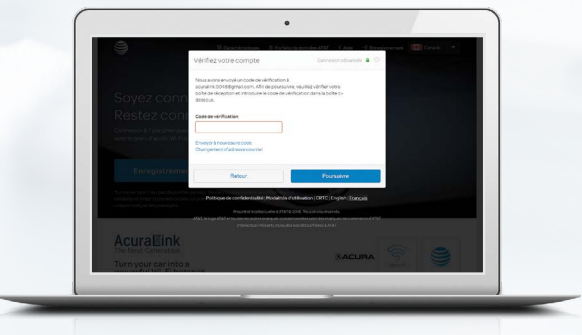

6. Suivez les autres instructions affichées.

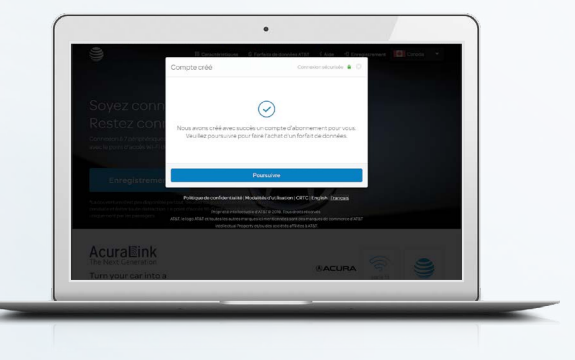

\*Le processus d'abonnement décrit s'applique uniquement au point d'accès Wi-Fi 4G d'AT&T.

## PLUS D'INFORMATIONS

Pour plus d'informations et les prix sur les forfaits prépayés pour le point d'accès Wi-Fi 4G LTE d'AT&T, veuillez visiter att.com/acura.

Pour plus d'information, visitez acurahelp.ca afin d'accéder à une brève vidéo d'instructions sur la façon de s'abonner à l'accès Wi-Fi 4G LTE d'AT&T.